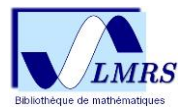

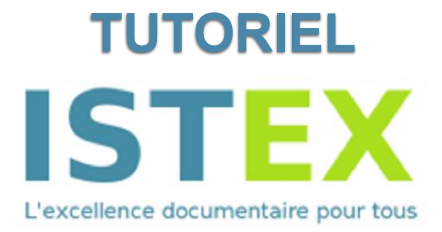

# Ce tutoriel présente comment installer l'extension ISTEX et comment réaliser une recherche.

## Qu'est-ce que ISTEX ?

Développée par INIST-CNRS, la <u>plateforme ISTEX</u> est une base de données qui met à disposition des institutions de l'ESR, plus de **23 millions de documents** provenant de **30 corpus** de la littérature scientifique dans toutes les disciplines. Ce réservoir de données comporte des services permettant d'optimiser l'exploitation des données grâce aux outils de fouilles de contenus.

## Comment y accéder ?

Directement intégrée à l'ENT des universités, l'accès aux ressources documentaires se fait via la plateforme ISTEX ou sur les sites internet des éditeurs. Son accès est limité aux ayants droit, c'est-à-dire aux personnels de l'ESR.

L'extension ISTEX, en recherchant les identifiants documentaires (DOI, PII, PMID, ...), permet d'optimiser la recherche documentaire sur les pages web visitées. Elle est un gain de temps pour les chercheurs car elle réduit considérablement le nombre de point d'accès à l'information. En effet, elle ajoute un bouton cliquable qui donne un accès direct au plein texte (pdf).

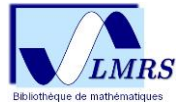

### Comment installer l'extension ISTEX ?

Liens utiles : <u>Bouton ISTEX · GitBook</u> >

- Addons ISTEX pour Firefox et Chrome
- 1) Aller sur : https://addons.istex.fr

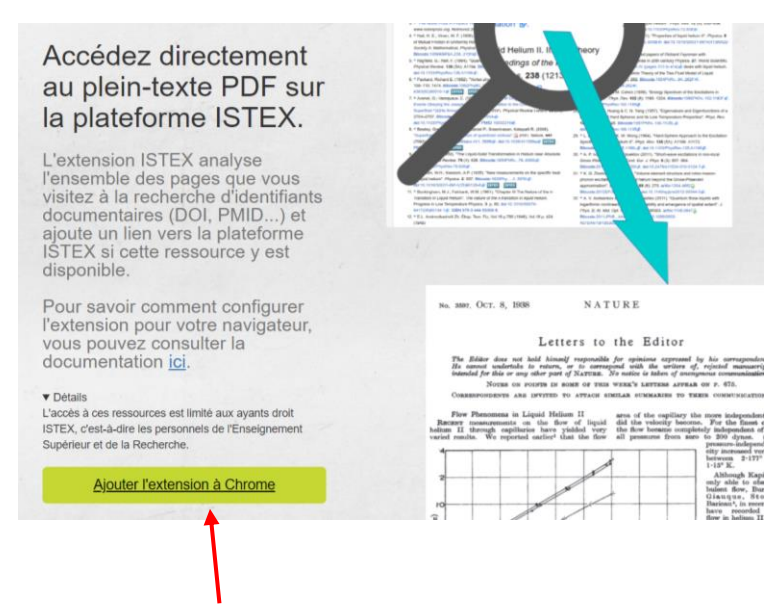

- 2) Cliquer sur « ajouter l'extension à Firefox / Chrome » (ou dans le Webstore de Chrome).
- 3) Dans la barre de navigation, cliquer sur « ajouter l'extension » : autoriser l'installation et une icône apparaitra en haut à droite de votre écran.

| https://chrome.google.com/webstore/detail/istex/f            | fonjnfcanlbgnjgfhiocggldmpnhdhjg?hl=fr                                    |
|--------------------------------------------------------------|---------------------------------------------------------------------------|
| Catalogue SUDOC 🛛 W Online Computer Li 🔽 Infos pratiqu       | Ajouter « ISTEX » à Microsoft Edge ?                                      |
| s ajouter des extensions de Chrome Web Store à Microsoft Edg | L'extension peut :                                                        |
| a chrome web store                                           | Lire et modifier toutes les données sur les sites web que<br>vous visitez |
| Accueil > Extensions > ISTEX                                 | Ajouter une extension Annuler                                             |

4) Cliquer sur « OUI » pour activer le lien vers la bibliothèque ISTEX depuis Google Scholar.

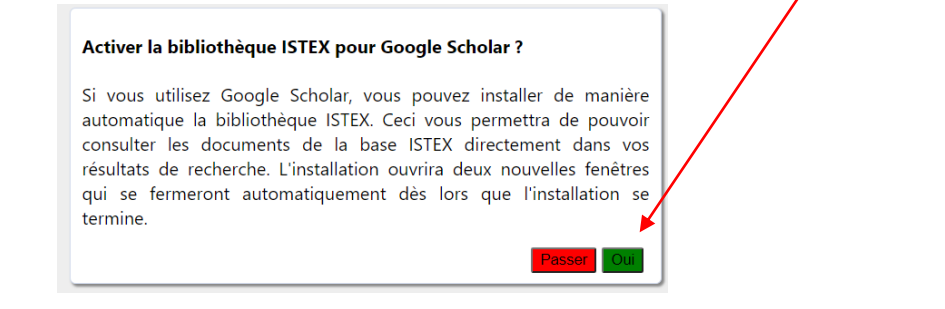

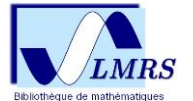

#### Comment faire une recherche avec ISTEX ?

On accède au document recherché via les sites web visités en cliquant sur le bouton ISTEX ou par la <u>plateforme ISTEX</u>.

#### • Rechercher sur un site web (ex : Wikipédia)

1) Visiter une page web : le bouton ISTEX apparaît dans la bibliographie

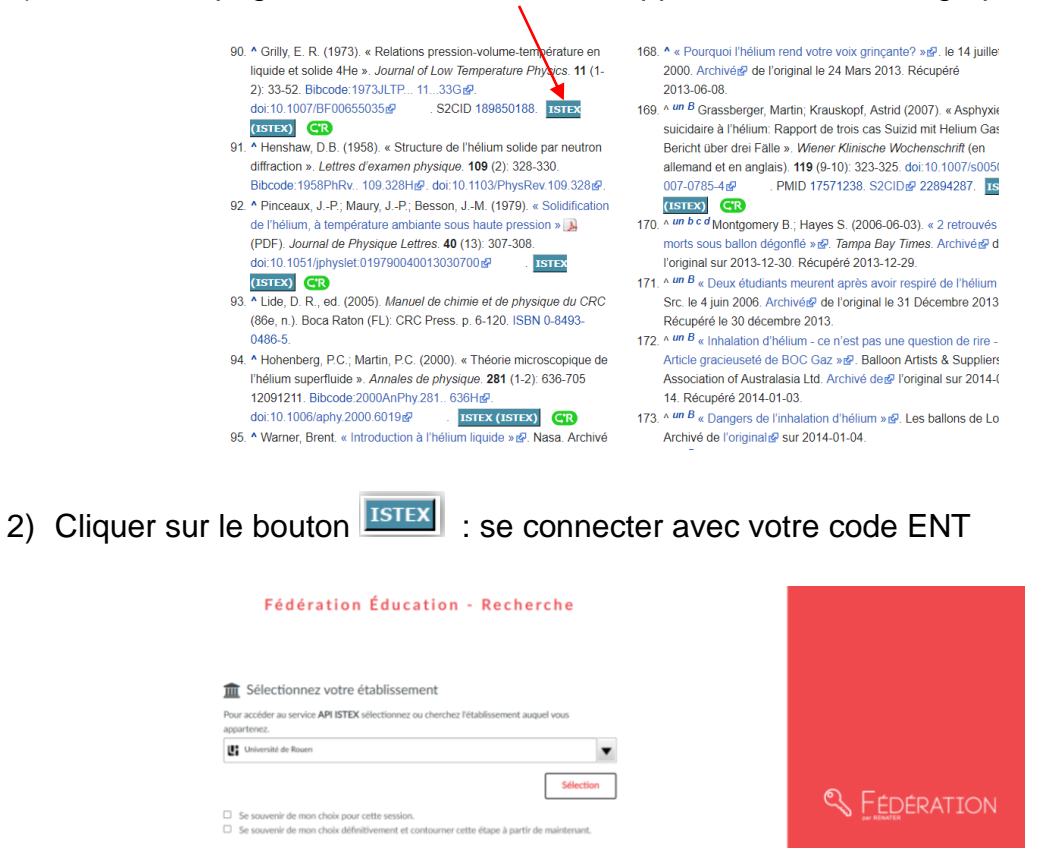

3) Accès direct au texte (pdf)

0.....

Comptes CRU

| Case Report                                                                                                    | WIENER KLINISCHE<br>WOCHENSCHRIFT<br>The Middle European Journal<br>of Medicine                                                                                                    |  |
|----------------------------------------------------------------------------------------------------|----------------------------------------------------------------------------------------------------|--|
| Ven Klin Wochenschr (2007) 119/9-10: 323-325<br>XOI 10.1007/s00508-007-0785-4                                                                                                    | Prisated in Austria                                                                                                    |  |
| Suicidal asphyxiation with h                                                                                                    | elium: Report of three cases                                                                                                    |  |
| Martin Grassberger                                                                                                    | and Astrid Krauskopf                                                                                                    |  |
| Medical University of Vienna, Departme                                                                                                    | nt for Forensic Medicine, Vienna, Austria                                                                                                    |  |
| Received July 26, 2006, accepte<br>© Springer-                                                                                                    | d after revision February 5, 2007<br>Verlag 2007                                                                                                    |  |
| Suizid mit Heilum Gas: Bericht über drei Fälle<br>Zusammentassung. Das Edelgas Heilum wird un-<br>randerem in der Mösizh bei ödstrüchten Alsemege-<br>frankungen, als Teil eines Gaspernisches beim Teil-<br>eleuchen und als Biolongas verwendel. In den leitem<br>ahnen wurde die Installich von Heilum als effektive und<br>estimmten Bisberens propagiert. Das Edelgas Heilum<br>Dird durch die Verdrängung von Sauerstoff und Kohlen-<br>lickin in der Altemutt schmel zu bewussteintwenist<br>and Asphysie. Wir berichten über der Suzisfälle durch<br>teiluminhaltäche, weiche immerhälte von 3 Monaten an | haled helium as an effective and peaceful means of<br>self-deliverance for terminally ill patients. Helium dis-<br>places oxygen and carbon dioxide and can thus lead to<br>self-holium gas that were assembled at the Department of Forenic Medicine Venne within three months in<br>2006. In all three cases, autopsy was unrewarding from<br>terpoint dividence Venne within three months in<br>2006. In all three cases, autopsy was unrewarding from<br>terpoint of were of gross pathology. Special autopsy<br>techniques and devices are required for collection of the<br>gas from the lugas. Gas-chromotography is used to ex-<br>amine the gas for helium. thewever, this requires replace-<br>tions and the second second seco |  |

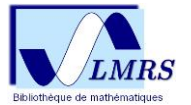

## • Rechercher sur la plateforme ISTEX

1) Taper les mots-clés dans la barre de recherche

| ISTEX                                                      | <br>1 |  |
|------------------------------------------------------------|-------|--|
|                                                            |       |  |
| VOUS ÊTES CURIEUX                                          |       |  |
| Testez ISTEX : indiquez un titre, des mots-clés ou un DOI  |       |  |
| ISTEX en quelques chiffres                                 |       |  |
| L 23 351 703<br>DOCUMENTS 9 314<br>REVUES 8 8636<br>EBOOKS |       |  |

2) Utiliser les filtres pour affiner votre recherche

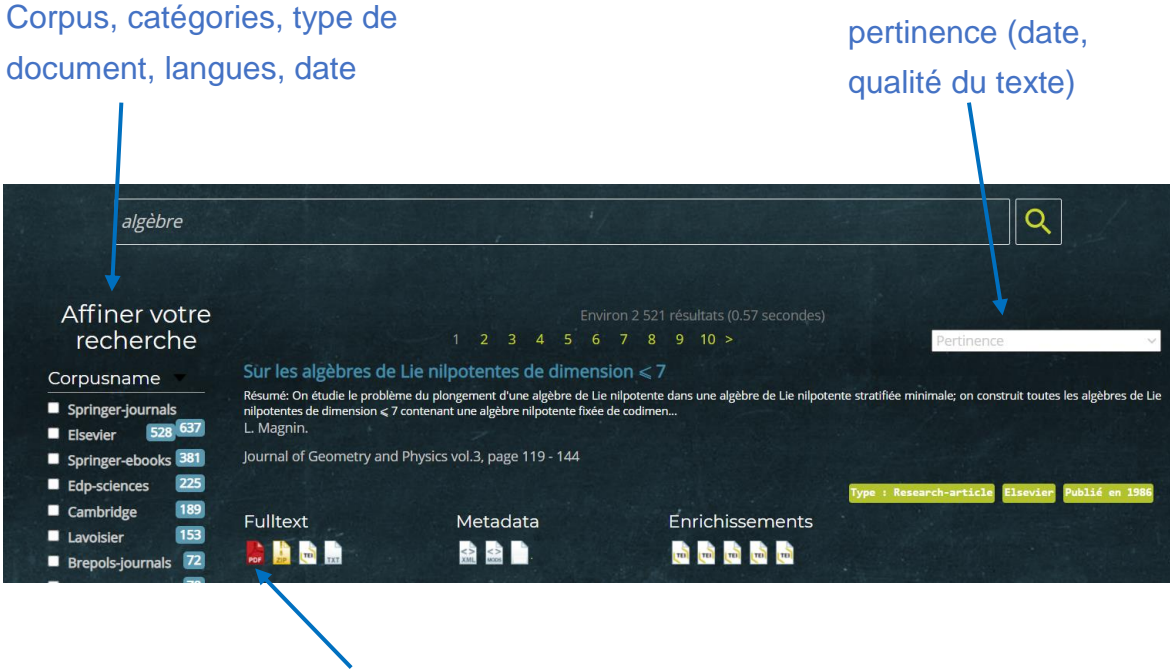

Accès au texte intégral (divers formats possible)